### **K780 MULTI-DEVICE KEYBOARD**

Egy billentyűzet. Teljes felszereltség. Számítógéphez, telefonhoz és táblagéphez.

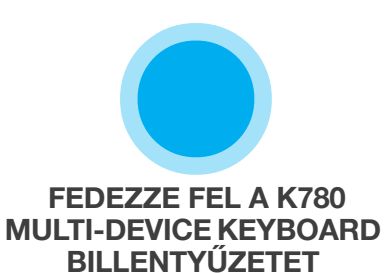

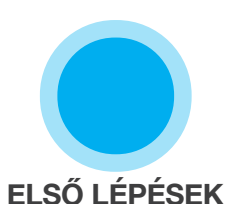

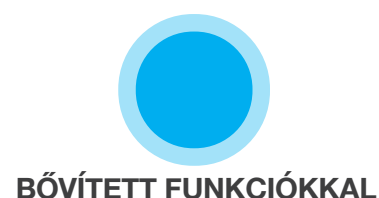

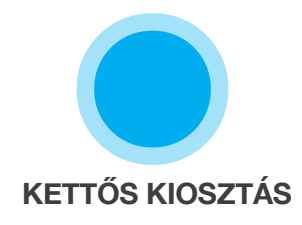

## FEDEZZE FEL A K780 MULTI-DEVICE KEYBOARD BILLENTYŰZETET

A K780 Multi-Device Keyboard egy teljes felszereltségű számítógépes billentyűzet, amely tökéletesen használható okostelefonokkal és táblagépekkel is. Élvezze a kényelmes és csendes gépelést, és váltogasson könnyedén az egyes eszközei között. Használható Windows, Mac, Chrome OS, Android és iOS rendszert futtató készülékekkel.

Hozzon ki még többet a billentyűzetből Mac OS és Windows rendszereken a Logitech Options letöltésével. Azon felül, hogy a preferált operációs rendszerhez optimalizálhatja a billentyűzetet, a szoftverrel saját igényeire és stílusára szabhatja a K780-at.

**Logitech Options** 

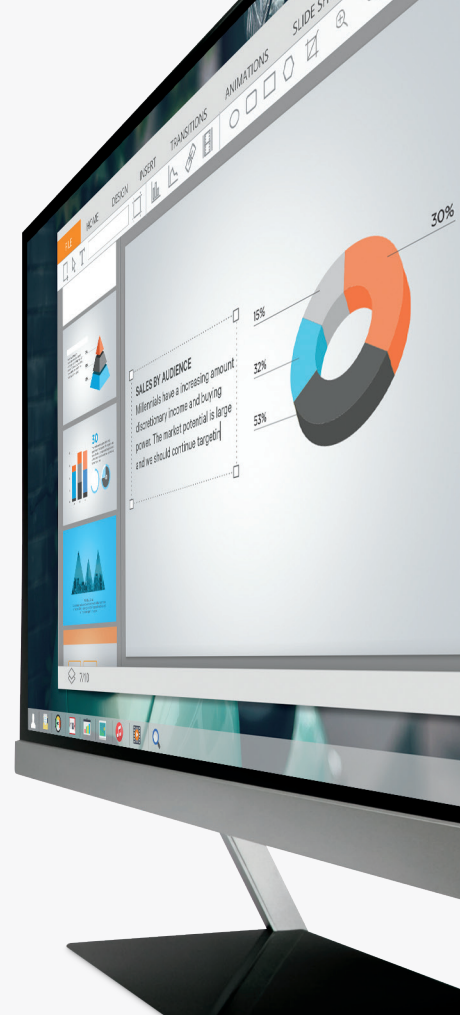

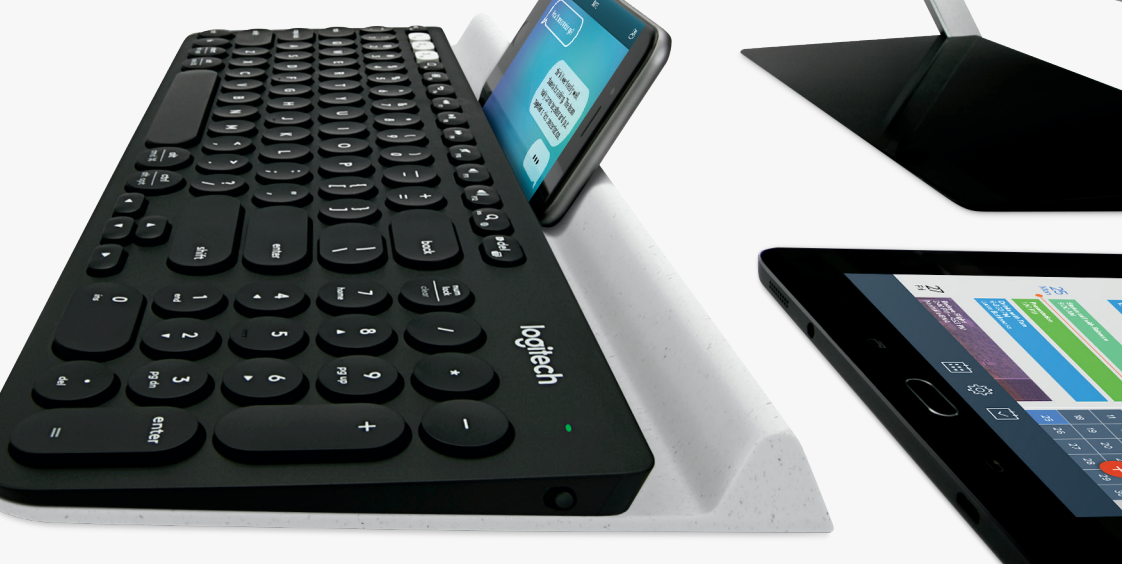

K780 Multi-Device billentyűzet – rövid áttekintés

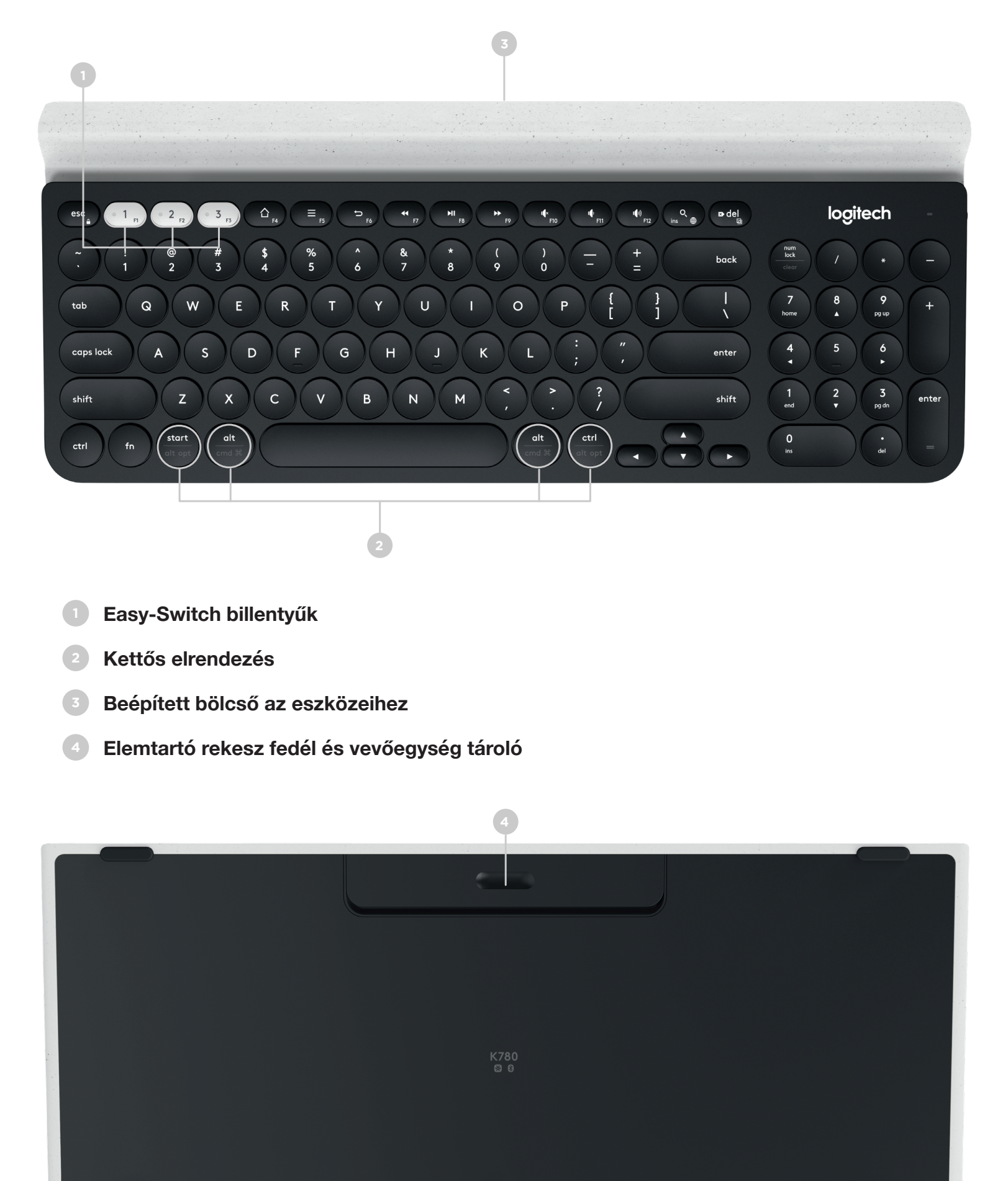

## LEGYEN CSATLAKOZTATVA

A K780 Multi-Device billentyűzetet akár három eszközhöz is csatlakoztathatja (számítógéphez, táblagéphez vagy okostelefonhoz) Unifying vevőegységgel vagy Bluetooth Smart technológiával.

### Üzembe helyezés

Kövesse az alábbi lépéseket, hogy gyorsan csatlakoztassa asztali vagy hordozható számítógépéhez vagy táblagépéhez. A Unifying vagy Bluetooth Smart technológiával történő csatlakoztatásról bővebb információkat az alábbi részben találhat.

\* A Unifying vevőegység a billentyűzet alatt, az elemrekesz fedele alatt tárolható.

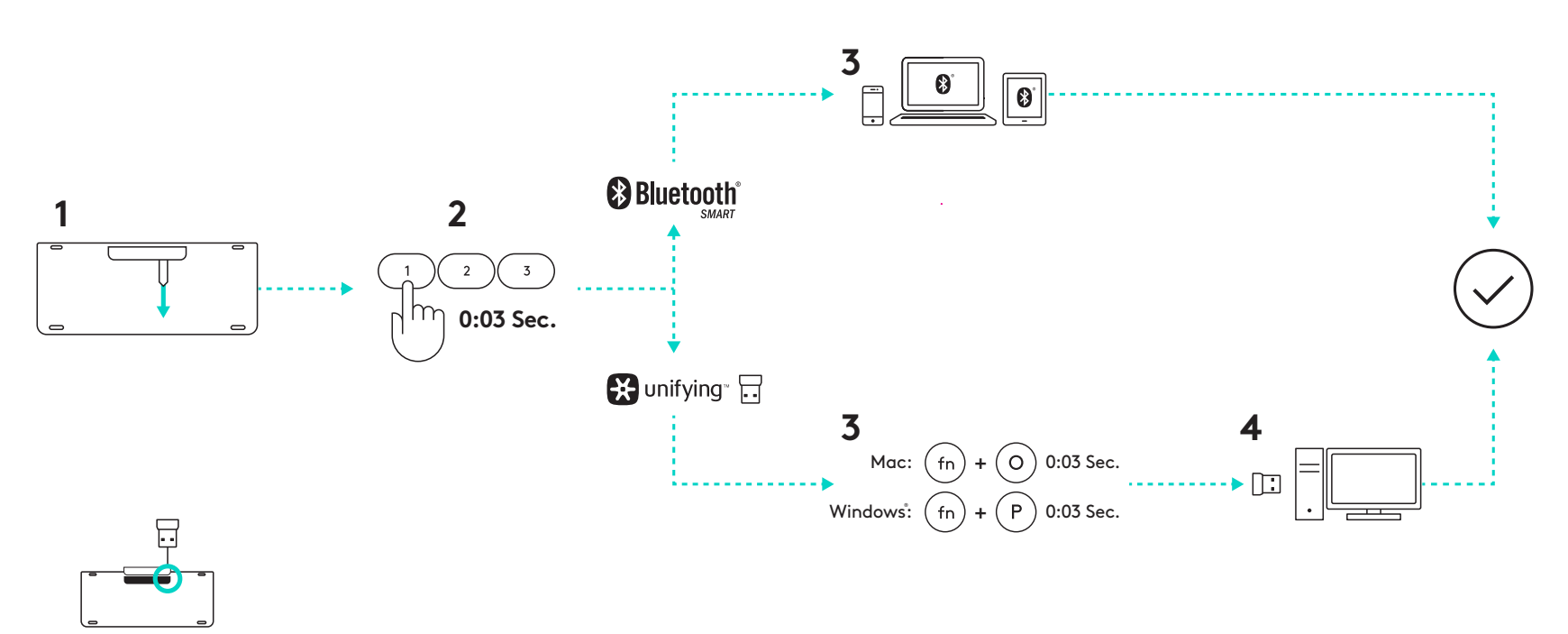

### Kettős csatlakozás

A K780 akár három eszközhöz is csatlakoztatható (asztali vagy hordozható számítógép, táblagép vagy okostelefon) Bluetooth Smart technológiával vagy a Unifying vevőegységgel (2,4 GHz).

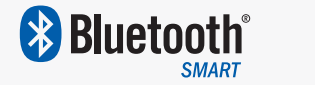

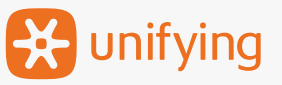

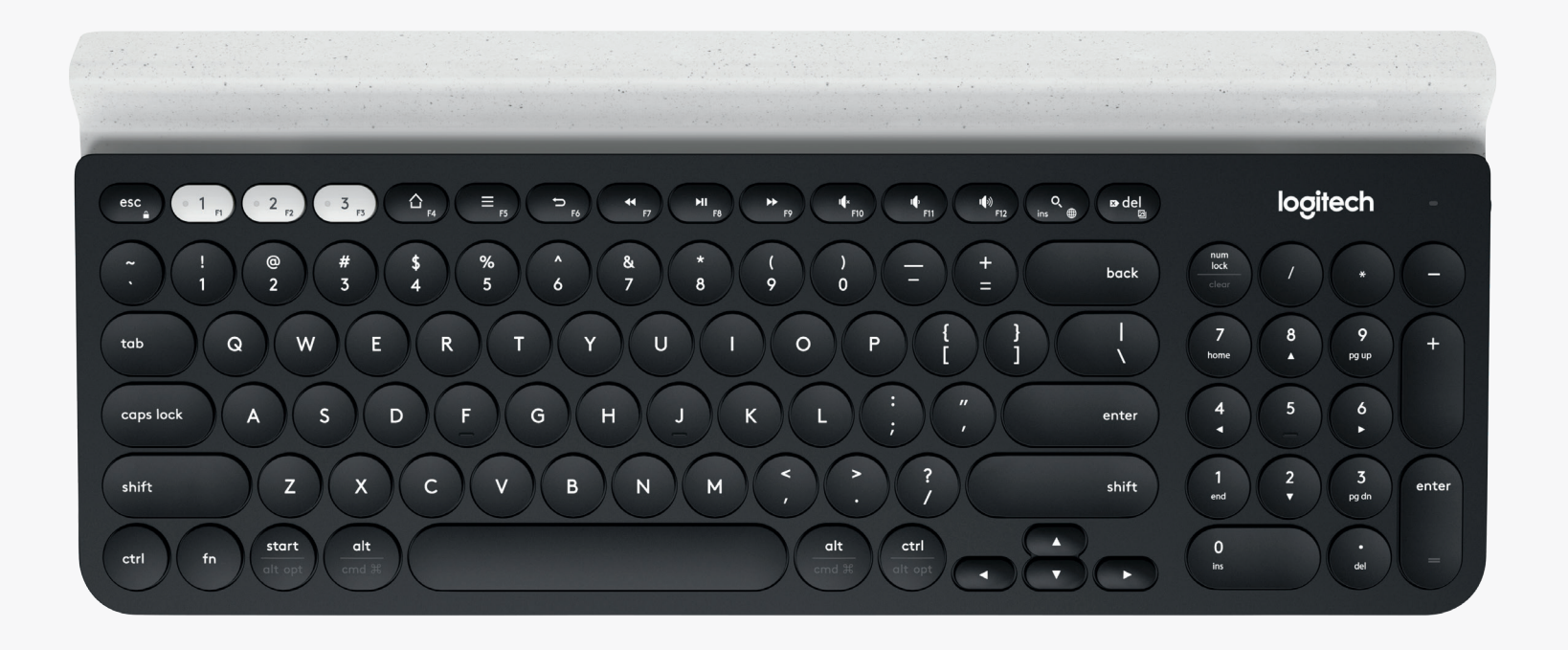

# Csatlakozási mód: 🔀 unifying

A K780 Multi-Device egy gyárilag párosított vevőegységgel érkezik, amely plug and play csatlakozást biztosít asztali vagy hordozható számítógépéhez.

A Unifying vevőegység használatához a következőket kell tennie:

Követelmények USB-port Unifying szoftver Windows 7, Windows 8, Windows 10 vagy újabb Mac OS X 10.10 vagy újabb Chrome OS

Ha másodjára is szeretné párosítani a dobozban található vevőegységet, vagy egy már meglévő Unifying vevőegységet kíván párosítani, kövesse az alábbi utasításokat.

## A csatlakoztatás módja

A Unifying szoftver letöltése. A szoftvert itt töltheti le.

- 2 Győződjön meg arról, hogy a billentyűzet be van kapcsolva.
- 3 Nyomja meg és tartsa nyomva valamelyik fehér Easy-Switch billentyűt három másodpercig. (A kiválasztott csatorna LED-fénye gyorsan kezd villogni.)
- 4

Állítsa be a billentyűzetet az operációs rendszerének megfelelően:

Mac operációs rendszerhez: Nyomja meg és tartsa nyomva három másodpercig az fn + o gombokat.

(A kiválasztott csatorna LED-fénye kigyullad).

Windows, Chrome vagy Android esetében: Nyomja meg és tartsa nyomva három másodpercig az fn + P gombokat.(A kiválasztott csatorna LED-fénye kigyullad).

- Csatlakoztassa a Unifying vevőegységet.
- Indítsa el a Unifying szoftvert és kövesse a képernyőn megjelenő utasításokat

# Csatlakozási mód: 🚯 Bluetooth

A K780 Multi-Device Keyboard billentyűzetet csatlakoztathatja Bluetooth Smart technológiával. Győződjön meg róla, hogy az eszköze Bluetooth Smart-képes, és az alábbi operációs rendszer egyikét futtatja:

#### Követelmények

Windows 8 vagy újabb Mac OS X 10.10 vagy újabb iOS 5 vagy újabb Android 5.0 vagy újabb Chrome OS

## A csatlakoztatás módja

- Bizonyosodjon meg róla, hogy a K780 Multi-Device be van kapcsolva, és a Bluetooth engedélyezve van a számítógépén, táblagépén vagy telefonján.
- 2

Nyomja meg és tartsa nyomva valamelyik Easy-Switch billentyűt három másodpercig. (A kiválasztott csatorna LED-fénye gyorsan kezd villogni.)

3

Az eszközén lépjen a Bluetooth beállításokba, és párosítsa a "Keyboard K780" eszközt.

Gépelje be a képernyőn megjelenő jelszót, majd nyomja meg az enter vagy return gombot.

# **BŐVÍTETT FUNKCIÓK**

A K780 Multi-Device számos fejlett funkciót rejt, hogy még többet hozhasson ki az új billentyűzetéből. A következő bővített funkciók és gyorsbillentyűk érhetők el.

#### Gyorsbillentyűk és médiavezérlő billentyűk

Az alábbi táblázat felsorolja a Windows, Mac OS X, Android és iOS operációs rendszereknél elérhető gyorsbillentyűket és médiavezérlő billentyűket:

| Billentyűk              | 合<br>F4                | F5                                                       | 5<br>F6                                   | F7         | F8                   | ► F9              | r¶×<br>F10 | II FII                 | <b>Ⅰ</b> ●沙<br>F12  | O,<br>ins          |
|-------------------------|------------------------|----------------------------------------------------------|-------------------------------------------|------------|----------------------|-------------------|------------|------------------------|---------------------|--------------------|
| Windows 10              | Böngésző<br>kezdőlapja | Helyi menü*                                              | Böngészőben<br>ugrás az előző<br>oldalra  | Előző szám | Lejátszás/<br>szünet | Következő<br>szám | Némítás    | Hangerő<br>csökkentése | Hangerő<br>növelése | Cortana<br>keresés |
| Windows 7,<br>Windows 8 | Böngésző<br>kezdőlapja | Helyi menü*                                              | Böngészőben<br>ugrás az előző<br>oldalra  | Előző szám | Lejátszás/<br>szünet | Következő<br>szám | Némítás    | Hangerő<br>csökkentése | Hangerő<br>növelése | Keresés            |
| Android                 | Home                   | Menü                                                     | Vissza                                    | Előző szám | Lejátszás/<br>szünet | Következő<br>szám | Némítás    | Hangerő<br>csökkentése | Hangerő<br>növelése | Keresés            |
| iOS                     | Home                   | Virtuális<br>billentyűzet<br>megjelenítése/<br>elrejtése | Home                                      | Előző szám | Lejátszás/<br>szünet | Következő<br>szám | Némítás    | Hangerő<br>csökkentése | Hangerő<br>növelése | Keresés            |
| Mac OS                  | Feladatvezérlő         | Dashboard*                                               | Böngészőben<br>ugrás az előző<br>oldalra* | Előző szám | Lejátszás/<br>szünet | Következő<br>szám | Némítás    | Hangerő<br>csökkentése | Hangerő<br>növelése | Keresés            |

\* A Logitech Options szoftver telepítését igényli

### Gyorsbillentyűk

Egy gyorsbillentyű eléréséhez nyomja meg az fn (funkció) gombot és a művelethez társított billentyűt. Az alábbi táblázat bemutatja az egyes operációs rendszereken használható funkcióbillentyűket.

| Billentyűk              | fn + Q<br>ins ⊕ | fn + ☎ del ☑     | fn + esc          | fn +                                                                     | fn +                                                                      | fn +                | fn + 🔽                 |
|-------------------------|-----------------|------------------|-------------------|--------------------------------------------------------------------------|---------------------------------------------------------------------------|---------------------|------------------------|
| Windows 10              | Insert          | Print Screen     | Képernyő zárolása | Home<br>(szövegszerkesztésnél)                                           | End<br>(szövegszerkesztésnél)                                             | Page up             | Page down              |
| Windows 7,<br>Windows 8 | Insert          | Print Screen     | Képernyő zárolása | Home<br>(szövegszerkesztésnél)                                           | End<br>(szövegszerkesztésnél)                                             | Page up             | Page down              |
| Android                 | -               | Print Screen     | Képernyő zárolása | Home<br>(szövegszerkesztésnél)                                           | End<br>(szövegszerkesztésnél)                                             | Page up             | Page down              |
| iOS                     | Nyelvváltás     | Képernyőfelvétel | Képernyő zárolása | Az aktuális<br>kurzorpozíciótól balra<br>található szöveget<br>jelöli ki | Az aktuális<br>kurzorpozíciótól jobbra<br>található szöveget<br>jelöli ki | Fényerő<br>növelése | Fényerő<br>csökkentése |
| Mac OS                  | Nyelvváltás     | Print Screen     | Képernyő zárolása | Az aktuális<br>kurzorpozíciótól balra<br>található szöveget<br>jelöli ki | Az aktuális<br>kurzorpozíciótól jobbra<br>található szöveget<br>jelöli ki | Fényerő<br>növelése | Fényerő<br>csökkentése |

\* A Logitech Options szoftver telepítését igényli

# **KETTŐS KIOSZTÁS**

Az egyedi, kettős kiosztással rendelkező billentyűkkel a K780 billentyűzet kompatibilis a különböző operációs rendszerekkel (pl. Mac OS X, iOS, Windows, Chrome, Android). A billentyűk színei és az elválasztó vonalak jelölik az egyes operációs rendszereknek fenntartott funkciókat vagy szimbólumokat.

#### Billentyűfelirat-szín

A szürke feliratok a Mac OS X vagy iOS rendszerű Apple-eszközökön rendelkezésre álló funkciókat jelölik.

A szürke körön lévő fehér feliratok a Windows rendszerű számítógépeken az ALT GR billentyűvel elérhető szimbólumokat jelölik.

#### Megosztott billentyűk

A szóközbillentyű két oldalán elhelyezkedő módosítóbillentyűkön osztóvonalakkal elválasztva látható a feliratok két csoportja. Az elválasztó vonal feletti címke jelöli a Windows vagy Android rendszerű eszközhöz küldött módosítót.

Az elválasztó vonal alatti címke jelöli az Apple számítógéphez, iPhone vagy iPad készülékhez küldött módosítót. A billentyűzet automatikusan az éppen kiválasztott eszköznek megfelelő módosítókat használja.

#### A billentyűzet konfigurálása

A billentyűzet operációs rendszerhez illeszkedő kiosztásának konfigurálásához az alábbi gyorsbillentyű egyikét kell megnyomnia három másodpercen keresztül.

iOS fn + I

Mac OS X fn + O

Windows fn + P

A kiválasztott csatorna LED-fénye kigyullad a konfiguráció megerősítéseként.

**MEGJEGYZÉS:** Amennyiben Bluetooth Smart technológiával csatlakozik, ezt a lépést nem kell elvégezni.Az operációs rendszer felismerése automatikusan konfigurálja a kiosztást.

© 2016 Logitech. A Logitech, Logi és egyéb Logitech-márkajelzések jogtulajdonosa a Logitech vállalat. Ezek a jelzések bejegyzett védjegyek lehetnek.

A *Bluetooth*<sup>®</sup> elnevezés és a kapcsolódó emblémák a Bluetooth SIG Inc. bejegyzett védjegyei és tulajdonai, és a Logitech ezeket licenc birtokában használja fel.

Minden egyéb védjegy az illető védjegy birtokosának tulajdona.

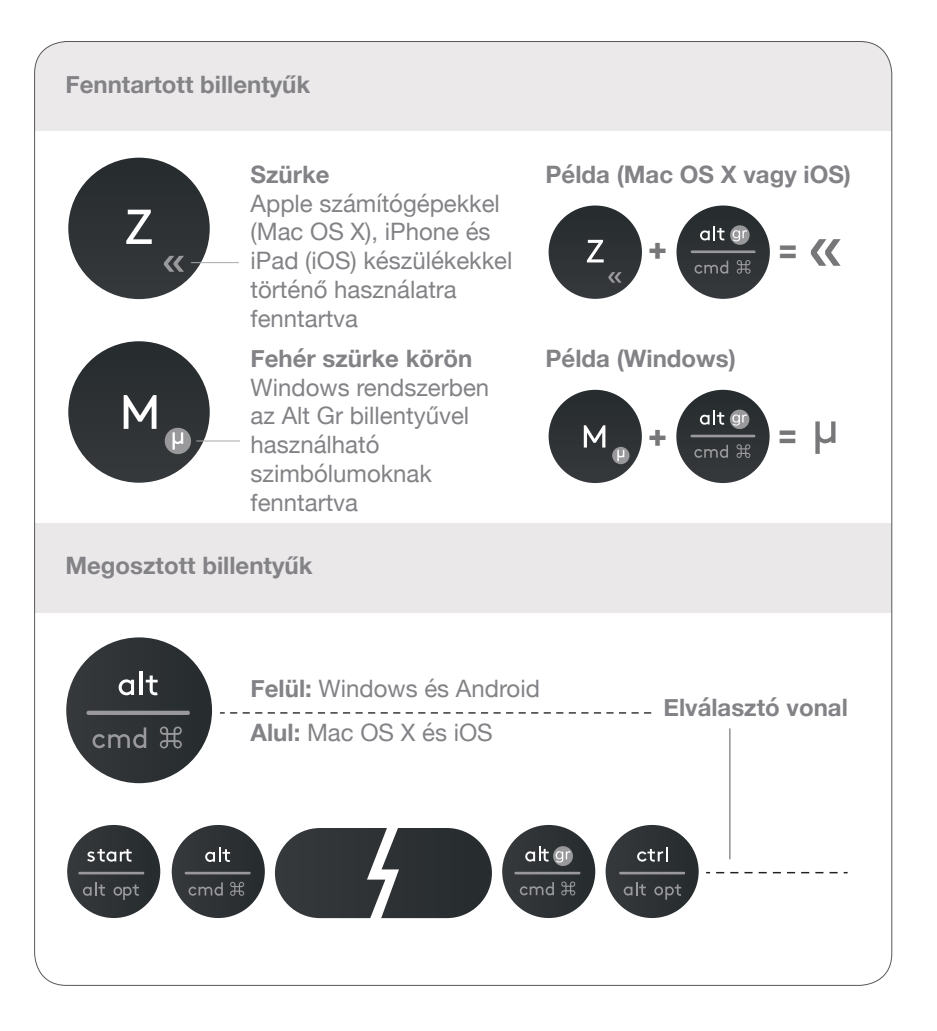

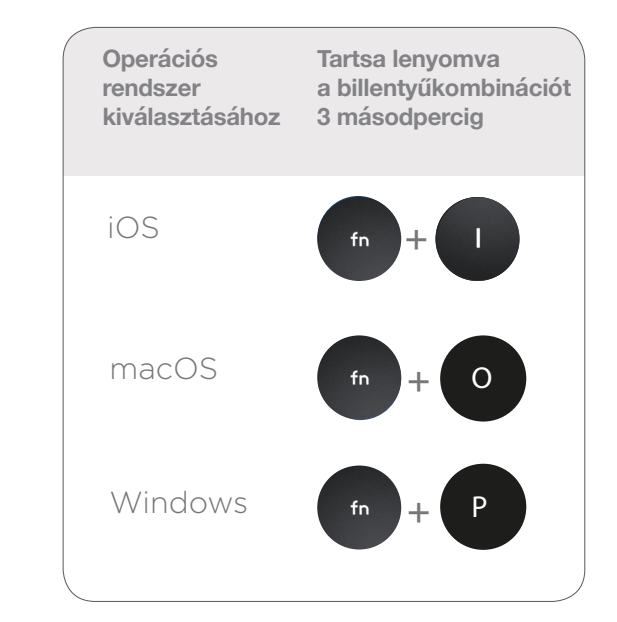